# AUTO-24735 - Customizações para Atender Auditoria Cummins.

#### ASSUNTO

Em Oficina > Ordem de Serviço> Manutenção de OS, possibilitar a alteração de preço na OS apartir do novo campo 'Permite\_Alt\_Preco\_OS' criado no cadastro de serviço.

Na emissão RPS possibilitar que no campo 'Descrição dos Serviços' seja apresentado a descrição da Solicitação e o valor total dos serviços incluídos na solicitação, utilizando o novo campo ''Imprime \_Descr\_Solicitacao\_RPS' criado em parâmetros de Oficina.

| Produto | Linx DMS                                                    |
|---------|-------------------------------------------------------------|
| Menu    | Oficina > Ordem de Serviço> Manutenção de OS<br>Emissão RPS |
| Data    | 27/10/2023                                                  |
| Autor   | Maria Flavia De Oliveira Fialho                             |
| Área    | Customização                                                |

#### FINALIDADE

Atender as exigências da auditoria de alterações de preços de serviços e impressão de RPS no Linx DMS e prefeitura apenas com descrição da solicitação, mantendo o histórico na OS do detalhamento da composição do preço do serviço.

#### ABRANGÊNCIA

O documento destina-se a Cummins.

### APLICAÇÃO

Acessar o Menu (71470): Oficina > Cadastros > Serviço

Foi criado o campo 'Permite Alteração de Preço na OS'.

| 501 501                                                                 | •<br>                                                                        | Mão de Obra Fornecedor (Fornecedor (Fornecedores de Serviço de Terceiro) (867):                                                                                                    |
|-------------------------------------------------------------------------|------------------------------------------------------------------------------|----------------------------------------------------------------------------------------------------|
| Detalharrento Engenharia                                                | 1<br>1                                                                       | Adicional do Serviço de Terceiro) (866)                                                                                                    |
| Categoria de Serviço<br>6 ELETROCA                                      |                                                                              | Código de Tributação<br>104 104 - TRUBUTADO DE ISSQN V O Aredondamento ou Truncamento (IAT)                                                                                                    |
| Arrésdino,Cescanta<br>O Arrésdino<br>O Cescanta<br>@ Antoos<br>O Nonhum | Tipo da Regulação     Serviço Interno     Serviço Interno     Serviço Avulso | Código CNAP / Desnição       Reter IXSS para este serviço       Serviço retém P2S(COPIN6 ST         Unidade de Tempo       Código Serviço       Código Tribut. do Municipio         0,40       Concessão de aposentadoria especial após         Valor       Ano Nodelo       Concessão de aposentadoria especial após         5, 20 ou 25 anne de contribuição       Permite usar na API Paro         Øremite Aberação de Prego na OS       Permite Aberação de Prego na OS |
| cas Utilizadas no S                                                     | erviço                                                                       |                                                                                                    |

Este parâmetro foi criado com o conteúdo "branco", e somente deverá ser considerado no momento da aplicação do serviço na OS se o seu conteúdo foi alterado para S-Sim ou N-Não.

Este parâmetro (caso esteja preenchido) deverá ter prioridade sobre as funções de controle de alteração de preço, mas não deverá interferir nas regras de concessão de desconto já existentes.

-Quando o novo parâmetro 'Permite Alteração de Preço na OS' estiver como N-Não, ao acessar Oficina > Ordem de Serviço> Manutenção de OS e clicar no serviço com botão direito e

tentar alterar o valor do serviço será apresentada a mensagem abaixo:

| 🖌 Liev Diel Apolio   |          |               |             |              |               |           |
|----------------------|----------|---------------|-------------|--------------|---------------|-----------|
| Atoline Configuração | CRM Plus | Febura mente- | Officine Pe | car Relation | Jonata Agusta |           |
| 10 6 2 Tt 5          | - A      | 🕑 🖂 🗷         | A 12        | 1 2 3 1      | - 11 0        | B UIOXOMS |

| Vieraire plur de Dederer de Ter     | rihe              |             |                           |                       |              |               | -           |
|-------------------------------------|-------------------|-------------|---------------------------|-----------------------|--------------|---------------|-------------|
| Canadia Monutorigia                 |                   |             |                           |                       |              |               |             |
| Caliba (127) Hame                   |                   |             |                           |                       |              |               |             |
| 12000 HER DULLE                     | ANTIHECCE AND     | NADE .      |                           | the Chi               | an 🔹         | CNMAD         | C. Inter    |
| Casiles de Velade                   | - Denid           | -           |                           | In the Incident       |              |               |             |
| TRANS PERMIT                        | a Deserva         | AND AND AND | THAT LONG                 | Contract Contract     | CT THE LAST  | -             |             |
|                                     |                   |             |                           |                       |              |               |             |
| Dates Carate   Cuines Informage     | dan Later bayling | Serviços    | ware Calabarries de Van   | a Leg de Alerselle    | 1 hitter and | e de D.C.     |             |
| Service Reportation Garages         | Canadiantes       |             |                           |                       |              |               |             |
| Feo. KI. Hodels Bervigs             | Man-de-Clora D    | eco ção     |                           | Tergo                 | W. Grivera   | N Desc. W. De | A. Tp. bers |
| 2 622                               | 01000011          | ARE COMPANY | Aller's Territor          |                       |              | 6,00          | 1,00 (24    |
| 2 042                               |                   |             | Excluir Service (448)     | 1.05220               |              | 1000          | 1000        |
|                                     |                   |             | Manager Service           |                       |              |               |             |
|                                     |                   |             | Contribution of the life  | -                     |              |               |             |
|                                     |                   |             | considered and particular | -                     |              |               |             |
|                                     |                   |             | Allerer Descripter (2     | (10)                  |              |               |             |
|                                     |                   |             | Altern Mechaics ()        | (24)                  |              |               |             |
|                                     |                   | _           | Attent beingo             |                       |              | _             |             |
|                                     |                   |             | Altern Valor Bakin        | in (710 (335) (705) ( | 1943         |               |             |
|                                     |                   | -           | Antonin Hanglo Later      |                       | _            | -             |             |
| 4                                   |                   |             | Databas (10)              |                       |              |               |             |
| Palitics de Preys (250)             |                   |             | Consulta Services e       | on Anderson to        |              |               |             |
| A PRACEPAL                          |                   | 10          | Tanka Tanan               | Entry Labor           |              |               |             |
|                                     |                   |             | and a second second       | the France (Frank)    |              |               |             |
| O 0 0 0 0 0 0 0 0 0 0 0 0 0 0 0 0 0 | B Fedral Close    |             | Selicitor Requisição      | de Serviçe Teresie    |              | a witten      |             |
| X Canada C.S.                       | Englat C.C.       | 🔶 Pag       | Plata de Renecca p        | ara Serviço Tercere   |              | Disc (Des)    |             |
| (Korner 🔷                           | Parker 0.2, (172) | 63 Rades    | O.S. Stimmer              | Our to                | - E.         | Decision:     |             |

| Consulta Manutenção Dados do Clente Código (227) S2005 P HERCUES ANTUNES DE ANDRADE Placa Prota Modelo Descrição Ano Fab. Ano Mod. PPM5029 BIZ2483 VIRTUS HIGHLE 200 TSI AT 128+P 2018 2019 Troca Veixia Ficha Dados Gerais Outras Informações Solicitações Serviços Requisitados Serviços Mão-de-Obra Conforme parametrizado em Oficina> Cadastros> Serviços - Permite Alterar Preço na OS. Conforme parametrizado em Oficina> Cadastros> Serviços - Permite Alterar Preço na OS. Política de Preço (250) I MACIONAL  Política de Preço (250) I MACIONAL  Política de Preço (250) I MACIONAL  Pereça/Serviços (671) Valor Lotos Altera O.S. Perega/Serviços (671) Valor Lotos Altera O.S. Perega/Serviços (671) Valor Lotos Valor Lotos V                                                                                                    | 🕻 Manutenção da Order  | m de Serviço            |                           |                                  |              |            | [            | -           |        |
|----------------------------------------------------------------------------------------------------|------------------------|-------------------------|---------------------------|----------------------------------|--------------|------------|--------------|-------------|--------|
| Dados do Clente<br>Código (227)<br>Mome<br>Solo M<br>Placa Frota<br>Modelo Descrição<br>Ano Fab. Ano Mod.<br>PPMS0.29<br>BZ2483 VIRTUS HIGHLINE 200 TSI AT 128+P<br>2018 2019 Trece Veicele Pelas<br>Podos Gerais<br>Outras Informações<br>Solicitações<br>Serviços Requisitados<br>Serviços Cancelados<br>No. Int. Modelo Serviço<br>1 BZ2 01420060<br>2 BZ2 01420060<br>2 BZ2 01030014<br>O Valor Unitário do serviço não pode ser alterado.<br>Conforme parametrizado em Oficina> Cadastros><br>Serviços - Permite Alterar Preço na OS.<br>OK<br>Política de Preço (250)<br>1 MACIONAL<br>Pelas Letos<br>Cancela O.S.<br>Pecas/Serviços (671)<br>Serviços (671)<br>Valorização<br>Valorização<br>Valorização<br>Valorização<br>Valorização<br>Valorização<br>Valorização<br>Valorização<br>Valorização<br>Pereprised en C.S.<br>Conforme parametrizado em Oficina> Cadastros><br>Serviços - Permite Alterar Preço na OS.<br>Conforme parametrizado em Oficina> Cadastros><br>Serviços - Permite Alterar Preço na OS.<br>Conforme parametrizado em Oficina> Cadastros><br>Serviços - Permite Alterar Preço na OS.<br>Conforme parametrizado em Oficina> Cadastros><br>Serviços - Permite Alterar Preço na OS.<br>Conforme parametrizado em Oficina> Cadastros><br>Serviços - Permite Alterar Preço na OS.<br>Conforme parametrizado em Oficina> Cadastros><br>Serviços - Permite Alterar Preço na OS.<br>Conforme parametrizado em Oficina> Cadastros><br>Serviços - Permite Alterar Preço na OS.<br>Conforme parametrizado em Oficina> Cadastros><br>Serviços - Permite Alterar Preço na OS.<br>Conforme parametrizado em Oficina> Cadastros><br>Serviços - Permite Alterar Preço na OS.<br>Conforme parametrizado em Oficina> Cadastros><br>Serviços - Permite Alterar Preço na OS.<br>Serviços - Permite Alterar Preço na OS.<br>Serviços (671)<br>Serviços (671)<br>Serviços (671)<br>Serviços (671)                                                                                                    | Consulta Manutenção    |                         |                           |                                  |              |            |              |             |        |
| Código (227)       Nome       S2005       Pier HERCULES ANTUNES DE ANDRADE       Pier Checken       Pier Checken                                                                                                    | Dados do Cliente       |                         |                           |                                  |              |            |              |             |        |
| S2005 [ps]       HERCULES ANTUNES DE ANDRADE       Image: Checken       Image: Checken                                                                                                    | Código (227) No        | ome                     |                           |                                  |              |            |              |             |        |
| Dados do Veículo<br>Placa Frota Modelo Descrição Ano Fab. Ano Mod.<br>FPM5029 B22483 VIRTUS HIGHLINE 200 TSI AT 128+P 2018 2019 Troca Veiculo de Ficha<br>Dados Gerais Outras Informações Solicitaçãos Serviços Cancelados<br>Nro. Kit Modelo Serviço Mão-de-Obra<br>1 B22 01420060 O Valor Unitário do serviço não pode ser alterado.<br>2 B22 01030014 O Valor Unitário do serviço não pode ser alterado.<br>Conforme parametrizado em Oficina> Cadastros><br>Serviços - Permite Alterar Preço na OS.<br>OK<br>Política de Preço (250)<br>1 NACIONAL<br>Pecha Lctos<br>Concela O.S.<br>Cancela O.S.<br>Cancela O.S.<br>Cancela O.S.<br>Conforme parametrizado em Oficina> Cadastros><br>Serviços - Permite Alterar Preço na OS.<br>Conforme parametrizado em Oficina> Cadastros><br>Serviços - Permite Alterar Preço na OS.<br>Conforme parametrizado em Oficina> Cadastros><br>Conforme parametrizado em Oficina> Cadastros><br>Serviços - Permite Alterar Preço na OS.<br>Conforme parametrizado em Oficina> Cadastros><br>Serviços - Permite Alterar Preço na OS.<br>Conforme parametrizado em Oficina> Cadastros><br>Serviços - Permite Alterar Preço na OS.<br>Conforme parametrizado em Oficina> Cadastros><br>Serviços - Permite Alterar Preço na OS.<br>Conforme parametrizado em Oficina> Cadastros><br>Serviços - Permite Alterar Preço na OS.<br>Conforme parametrizado em Oficina> Cadastros><br>Serviços - Permite Alterar O.S.<br>Conforme parametrizado em Oficina> Cadastros><br>Serviços - Permite Alterar O.S.<br>Conforme parametrizado em Oficina> Cadastros><br>Serviços - Permite Alterar O.S.<br>Conforme parametrizado em Oficina> Cadastros<br>Serviços - Permite Alterar O.S.<br>Conforme parametrizado em Oficina> Cadastros<br>Serviços - Permite Alterar O.S.<br>Conforme parametrizado em Oficina> Cadastros<br>Serviços - Permite Alterar O.S.<br>Serviços - Permite Alterar O.S.<br>Serviços - Serviços (671)<br>Serviços - Serviços (671)<br>Serviços - Serviços (671)<br>Serviços - Serviços (671)<br>Serviços - Serviços (671)<br>Serviços - Serviços (671)<br>Serviços - Serviços (671)<br>Serviços - Serviços (671)<br>Serviços - Serviços (671)<br>Serviços - Serviços (671)<br>Serviços - Serviços                                                                                                    | 52005 🍞 H              | ERCULES ANTUNES DE ANDR | ADE                       | The Check                        | k-in 🧏       | Cliente    | U6           | er          |        |
| Placa Frota Modelo Descrição Ano Fab. Ano Mod.<br>FPM5029 BZ2483 VIRTUS HIGHLINE 200 TSI AT 128+P 2018 2019 Troca Veicilo Serviços Solicitaçãos Virtus Informações Solicitaçãos Serviços Dataticas de Maisaçãos Delativiços de O.S.<br>Serviços Requisitados Serviço Mão-de-Obra<br>No. Mão-de-Obra<br>1 BZ2 01420060 2 01420060 2 0140060 Conforme parametrizado em Ofícina> Cadastros><br>2 BZ2 01030014 O Valor Unitário do serviço não pode ser alterado.<br>Conforme parametrizado em Ofícina> Cadastros><br>Serviços - Permite Alterar Preço na OS.<br>OK<br>Política de Preço (250)<br>1 NACIONAL<br>Peças/Serviços (671) Serviços 269,11<br>Mais Encerra O.S. Salva Alterações<br>X Cancela O.S. Salva Alterações<br>X Cancela O.S. Salva Alterações<br>X Cancela O.S. Salva Alterações                                                                                                    | Dados do Veículo       |                         |                           |                                  |              |            |              |             |        |
| Image: PPM5029       IE22483       VIRTUS HIGHLINE 200 TSI AT 128HP       2018       2019       These Veicele       Endma         Dados Gerais       Outras Informações       Solutras Informações       Solutra Informações       Solutras Informa                                                                                                    | Placa Frota            | Modelo Descriçã         | 0                         | Ano Fab. Ano Mod.                |              | _          | _            |             |        |
| Dados Gerais       Outras Informações       Sokistação:       Serviços Cancelados         Varning       Varning       Varning         Nro. Kit       Modelo Serviço       Mão-de-Obra         1       BZ2       01420060       O Valor Unitário do serviço não pode ser alterado.<br>Conforme parametrizado em Oficina> Cadastros>         2       BZ2       01030014       Conforme parametrizado em Oficina> Cadastros>         Serviços - Permite Alterar Preço na OS.       OK         OK       OK         Política de Preço (250)       Total de Serviços         1       NACIONAL         Serviços C250)       Elbera Lctos         Serviços (671)       Valorização         Altera O.S.       Salva Alterações                                                                                                    | FPM5029                | BZ24B3 VIRTUS           | HIGHLINE 200 TSI AT 128HP | 2018 2019                        | 😷 Troca Veío | ulo 👄 Fid  | ha           |             |        |
| Serviços Requisitados       Serviços Cancelados         Nro. Kit       Modelo Serviço         1       BZ2         0 Valor Unitário do serviço não pode ser alterado.         2       BZ2         0 Valor Unitário do serviço não pode ser alterado.         2       BZ2         0 Valor Unitário do serviço não pode ser alterado.         2       BZ2         0 Valor Unitário do serviços - Permite Alterar Preço na OS.         OK         OK         Política de Preço (250)         1       NACIONAL         Macional       Serviços 269,11             Macional       Salva Alterações                                                                                                    | Dados Gerais Outras I  | nformações Solicitações | Servicos Peras Pelatório  | os de Visita 🗌 Log de Alterações | Deimoressõ   | es de O.S. |              |             |        |
| Serviços recupositados       Serviços Macde-Obra         Niro. Kit       Modelo Serviço         1       BZ2         0 Valor Unitário do serviço não pode ser alterado.         2       BZ2         0 1030014         Image: Serviços - Permite Alterar Preço na OS.         Image: Serviços - Permite Alterar Preço na OS.         Image: Serviços - Permite Alterar Preços 269,11         Image: Serviços (671)         Image: Serviços (671)         Image: Serviços (671)         Image: Serviços (671)         Image: Serviços (671)         Image: Serviços (671) </td <td>Services Requisitados</td> <td>War</td> <td>ning</td> <td></td> <td>×</td> <td></td> <td></td> <td></td> <td></td>                                                                                                    | Services Requisitados  | War                     | ning                      |                                  | ×            |            |              |             |        |
| Nro. Kit       Mão-de-Obra       O Valor Unitário do serviço não pode ser alterado.<br>Conforme parametrizado em Oficina> Cadastros>       ra       % Desc.       Wr. Desc.       Tip, Serv. Sit. A         2       BZ2       01030014       Conforme parametrizado em Oficina> Cadastros>       11       0,00       0,00 GM       F         Serviços - Permite Alterar Preço na OS.       OK       OK       OK       0       0,00 GM       F         Política de Preço (250)       Total de Serviços       269,11       Xactorial       Salva Alterações         1       NACIONAL       Serviços (671)       Altera O.S.       Salva Alterações                                                                                                    | Serviços recquisitudos | serviços cancelados     | -                         |                                  |              | 1          |              |             |        |
| 1       BZ2       01420060       1       Conforme parametrizado em Oficina> Cadastros>       11       0,00       0,00       GM       F         2       BZ2       01030014       Serviços - Permite Alterar Preço na OS.       11       0,00       0,00       GM       F         OK       OK       OK       OK       OK       F       00       0,00       GM       F         Política de Preço (250)       1       MACIONAL       Image: Control of the serviços       269,11       >       >         1       MACIONAL       Image: Control of the serviços       269,11       >       >       >         1       MACIONAL       Image: Control of the serviços       269,11       >       >       >         1       MACIONAL       Image: Control of the serviços       269,11       >       >       >         1       MACIONAL       Image: Control of the serviços       269,11       >       >       >         1       MACIONAL       Image: Control of the serviços       269,11       >       >       >         1       MACIONAL       Image: Control of the serviços       Salva Alterações       \$       Yalorização       Image: Control of the serviços       > <td>Nro. Kit Modelo Se</td> <td>erviço Mão-de-Obra</td> <td>O Valor Unitário do se</td> <td>rviço não pode ser alterado.</td> <td>ra</td> <td>% Desc.</td> <td>/Ir. Desc. 1</td> <td>ip. Serv. S</td> <td>Sit. ^</td>                                                                                                    | Nro. Kit Modelo Se     | erviço Mão-de-Obra      | O Valor Unitário do se    | rviço não pode ser alterado.     | ra           | % Desc.    | /Ir. Desc. 1 | ip. Serv. S | Sit. ^ |
| 2         B22         01030014         Serviços - Permite Alterar Preço na OS.         (11         0,00         0,00         GM         F           OK         OK         OK         OK         OK         Serviços - Permite Alterar Preço na OS.         (11         0,00         0,00         GM         F           Política de Preço (250)         1         NACIONAL         Image: Concela O.S.         (269,11)         Serviços         (269,11)           Image: Concela O.S.         Image: Concela O.S.         Image: Concela O.S.         (269,11)         Salva Alterações           Image: Concela O.S.         Image: Concela O.S.         Image: Concela                                                                                                    | ▶ 1 BZ2                | 01420060                | Conforme parametriz       | ado em Oficina> Cadastros>       | . ,11        | 0,00       | 0,00 0       | M P         |        |
| CK       OK       Política de Preço (250)       1       NACIONAL       I       MACIONAL       I       Macional       I       I </td <td>2 BZ2</td> <td>01030014</td> <td>Serviços - Permite Alt</td> <td>erar Preço na OS.</td> <td>9,11</td> <td>0,00</td> <td>0,00 0</td> <td>am P</td> <td></td>                                                                                                    | 2 BZ2                  | 01030014                | Serviços - Permite Alt    | erar Preço na OS.                | 9,11         | 0,00       | 0,00 0       | am P        |        |
| Politica de Preço (250)       1     NACIONAL       1     NACIONAL       1     Encerra 0.5.       1     Encerra 0.5.       1     Encerra 0.5.       1     Encerra 0.5.       1     Encerra 0.5.       1     Encerra 0.5.       1     Encerra 0.5.       1     Encerra 0.5.       1     Encerra 0.5.       1     Encerra 0.5.       1     Encerra 0.5.                                                                                                    |                        |                         |                           |                                  | Ж            |            |              |             |        |
| <      Politica de Preço (250)      1 NACIONAL      Politica de Preço (250)      1 NACIONAL      Politica de Serviços      269,11      Cancela O.S.      Peças/Serviços (671)      Valorização      Pecos/Serviços (671)      Valorização      Pecos/Serviços (671)      Valorização      Pecos/Serviços (671)      Valorização      Pecos/Serviços (671)      Valorização      Pecos/Serviços (671)      Valorização      Pecos/Serviços (671)      Valorização      Pecos/Serviços (671)      Valorização      Pecos/Serviços (671)      Valorização      Pecos/Serviços (671)      Valorização      Pecos/Serviços (671)      Valorização      Pecos/Serviços (671)      Pecos/Serviços (671)      Valorização      Pecos/Serviços (671)      Valorização      Pecos/Serviços (671)      Valorização      Pecos/Serviços (671)      Pecos/Serviços (671)      Pecos/Serviços (6                                                                                                    |                        |                         |                           |                                  |              |            |              |             |        |
| Politica de Preço (250)<br>Politica de Preço (250)<br>1 NACIONAL<br>Secura O.S.<br>Secura O.S.<br>Secu |                        |                         |                           |                                  |              |            |              |             |        |
| Politica de Preço (250)<br>1 NACIONAL      1 NACIONAL    Image: Status alterações     1 Encerra O.S.   Image: Status alterações     1 Cancela O.S.   Image: Status alterações     1 Cancela O.S.   Image: Status alterações     1 Cancela O.S.   Image: Status alterações     1 Cancela O.S.   Image: Status alterações     1 Cancela O.S.   Image: Status alterações     1 Cancela O.S.   Image: Status alterações                                                                                                    |                        |                         |                           |                                  |              |            |              |             |        |
| Política de Preço (250)<br>1 NACIONAL       1 NACIONAL     Image: Status       1 Encerra O.S.     Image: Status       1 Encerra O.S.     Image: Status       1 Encerra O.S.     Image: Status       1 Encerra O.S.     Image: Status       1 Encerra O.S.     Image: Status       1 Encerra O.S.     Image: Status       1 Encerra O.S.     Image: Status       1 Encerra O.S.     Image: Status       1 Encerra O.S.     Image: Status       1 Encerra O.S.     Image: Status       1 Encerra O.S.     Image: Status       1 Encerra O.S.     Image: Status       1 Encerra O.S.     Image: Status                                                                                                    |                        |                         |                           |                                  |              |            |              |             |        |
| Concela O.S.                                                                                                    |                        |                         |                           |                                  |              |            |              |             |        |
|                                                                                                    |                        |                         |                           |                                  |              |            |              |             |        |
| Política de Preço (250)<br>1 NACIONAL       1 NACIONAL     Image: Concela O.S.     Image: Concela O.S.     Image: Concela                                                                                                    |                        |                         |                           |                                  |              |            |              |             | ~      |
| Politica de Preço (250)       1       NACIONAL       Total de Serviços       269,11         1       NACIONAL       Image: Serviços       269,11       Image: Serviços       269,11         1       Encerra O.S.       Image: Serviços       Image: Serviços       Salva Alterações         X       Cancela O.S.       Image: Serviços (671)       Image: Serviços (671)       Image: Serviços (671)                                                                                                    | <                      |                         |                           |                                  |              |            |              |             | >      |
| 1     NACIONAL     Image: Construction of the services     269,11       1     Image: Construction of the services     Image: Construction of the services     Image: Construction of the services       1     Image: Construction of the services     Image: Construction of the services     Image: Construction of the services       1     Image: Construction of the services     Image: Construction of the services     Image: Construction of the services       1     Image: Construction of the services     Image: Construction of the services     Image: Construction of the services       1     Image: Construction of the services     Image: Construction of the services     Image: Construction of the services       1     Image: Construction of the services     Image: Construction of the services     Image: Construction of the services       1     Image: Construction of the services     Image: Construction of the services     Image: Construction of the services       1     Image: Construction of the services     Image: Construction of the services     Image: Construction of the services       1     Image: Construction of the services     Image: Construction of the services     Image: Construction of the services       1     Image: Construction of the services     Image: Construction of the services     Image: Construction of the services       1     Image: Construction of the services     Image: Construction of the services     Image: Construction of t                                                                                                    | Política de Preço (250 | )                       |                           |                                  |              |            |              |             |        |
| 12 Encerra O.S.                                                                                                    | 1 NACIONAL             |                         |                           | Total de Serviços                | 269,11       |            |              |             |        |
| ☆ Encerra O.S.       ☆ Fecha Lctos       ☆ Libera Lctos       ▲ Altera O.S.         ★ Cancela O.S.       ■ Exclui O.S.       ₽ Peças/Serviços (671)       \$ Valorização       ▲ Reimprime O.S.(365)                                                                                                    |                        |                         |                           |                                  |              |            |              |             |        |
| 🗶 Cancela O.S. 🛑 Exclui O.S. 💠 Peças/Serviços (671) 💲 Valorização 🔮 Reimprime O.S.(365)                                                                                                    | 📩 Encerra O.S.         | Fecha Lctos             | 🛞 Libera Lctos            | Altera O.S.                      | 🛷 Salva Alt  | terações   |              |             |        |
|                                                                                                    | X Cancela O.S.         | Exdui O.S.              | 🖶 Peças/Serviços (671)    | S Valorização                    | Reimprime    | O.S.(365)  |              |             |        |
| 🔅 C.D.T. 🛷 Fechar O.S. (675) 🐼 Reabre O.S. Interna 🕅 Orçamento 📄 👖 Eechar                                                                                                    | ∰ С.D.Т.               | Fechar O.S. (675)       | Reabre O.S. Interna       | 🕅 Orçamento                      | 🗁 🛛 📘        | Eechar     |              |             |        |

-Quando o novo parâmetro 'Permite Alteração de Preço na OS' estiver como S-Sim, ao acessar Oficina > Ordem de Serviço> Manutenção de OS e clicar no serviço com botão direito

será possível alterar o valor do serviço.

| । 32   16 18 42 1 जल्म   🛩 127   127 वटा 202 वटा   • • • • • • |                                                                                                    |
|----------------------------------------------------------------|----------------------------------------------------------------------------------------------------|
|                                                                |                                                                                                    |
|                                                                |                                                                                                    |
|                                                                |                                                                                                    |
|                                                                |                                                                                                    |
|                                                                | 🖌 Manutenção da Ordem de Serviço                                                                                                    |
|                                                                | Consulta Manutenção                                                                                                    |
|                                                                | Dadas do Cliente<br>Código (227) Nome                                                                                                    |
|                                                                | S2005 [14] HERCULES ANTUNES DE ANDRADE 75 Checken 21 Chente                                                                                                    |
|                                                                | Placa         Frota         Modelo         Descrição         Ano Fab. Ano Mod.           FPM5029         I872-493         VIRTUS HIGHLINE 200 TST AT 128HP         2018         2019         C trocs veixele         descrictore |
|                                                                | Dados Gerais Outras Informações Solicitações Sorviços Peças Relatórios de Visita Log de Alterações Reimpressões de O.S.                                                                                                    |
|                                                                | Serviços Requisitados Serviços Cancelados                                                                                                    |
|                                                                | Nro. Kit Modelo Serviço Mišo-de-Obra Descrição Tempo Vir. da Hora % Desc. Vir. Desc. Tip. Serv. Sit.<br>1 BZZ 01420060 SERVIÇO IN 0.00 0.00 GM F                                                                                 |
|                                                                | 2 BZ2 01030014 MAN, COM M<br>Excluir Serviço (440) (920) 0,00 0,00 GM M                                                                                                    |
|                                                                | Bloquear Serviço                                                                                                    |
|                                                                | Desbloquear Serviço                                                                                                    |
|                                                                | Alterar Descrição (557)                                                                                                    |
|                                                                | Alterar Mecanico (5/4)<br>Alterar Serviço                                                                                                    |
|                                                                | Alterar Valor Unitário (76) (325) (706) (920)                                                                                                    |
|                                                                | Alterar tempo (260)                                                                                                    |
|                                                                | Politica de Preça (250) Detalhes (10)<br>Consulta Serviços em Andamento                                                                                                    |
|                                                                | Excluir Serviço Seguro Pátio (452)                                                                                                    |
|                                                                | 📩 Encerra O.S. 🛞 Fecha Lotos 🔅 Solicitar Reguisição de Serviço Terceiro erações                                                                                                    |
|                                                                | X Cancela O.S. Exclui O.S. Peg Nota de Remessa para Serviço Terceiro O.S. (365)                                                                                                    |
|                                                                | Securities Cas. (979) Contention Cas. (979)                                                                                                    |
|                                                                |                                                                                                    |
|                                                                |                                                                                                    |
|                                                                |                                                                                                    |
|                                                                |                                                                                                    |

|              | nutençã                      | o da Orde                                     | m de Serv  | viço        |            |                                       |                                                |          |                     |                      |            |            | •      | ٤ |
|--------------|------------------------------|-----------------------------------------------|------------|-------------|------------|---------------------------------------|------------------------------------------------|----------|---------------------|----------------------|------------|------------|--------|---|
| Consi        | ulta Ma                      | inutençao                                     |            |             |            |                                       |                                                |          |                     |                      |            |            |        |   |
| Dado:<br>Cód | s do Clien<br>ligo (227)     | te<br>No                                      | ome        |             |            |                                       |                                                |          |                     |                      | - •        | _          |        |   |
|              | 5200                         | 5 🍞 Н                                         | ERCULES    | ANTUNES DE  | E ANDRADE  |                                       |                                                | Check    | -in 🧏 🧏             | Cliente              | <b></b> _  | Jber       |        |   |
| ado          | s do Veía                    | ilo                                           |            |             |            |                                       |                                                |          |                     |                      |            |            |        |   |
| laca         | F                            | rota                                          | Modelo     | D           | escricão   |                                       | Ano Fab. An                                    | o Mod.   |                     |                      |            |            |        |   |
| FPM          | 5029                         |                                               | B7248?     | 3 V         | IRTUS HIGH | LINE 200 TSLAT 128HP                  | 2018                                           | 2019     | Troca Veío          | h A F                | icha       |            |        |   |
|              |                              |                                               |            |             |            |                                       |                                                |          | ,                   | -                    |            |            |        | _ |
| Dade         | os Gerais                    | Outras I                                      | Informaçõe | es Solicita | ações Ser  | viço <mark>s Poços Rolatório</mark>   | e de Vieita Log de Al                          | torações | Reimpressõe         | es de O.S.           |            |            |        |   |
| Serv         | iços Requ                    | isitados                                      | Serviços C | ancelados   |            | Informe o novo v                      | alor unitário 🛛 🗙                              |          |                     |                      |            |            |        |   |
| Nr           | ro. Kit                      | Modelo S                                      | erviço     | Mão-de-Obr  | a Descriç  | ão Alteração do Va                    | ler                                            | po \     | /lr. da Hora        | % Desc.              | Vlr. Desc. | Tip. Serv. | . Sit. | ^ |
|              | 1                            | BZ2                                           | (          | 01420060    | SERVIC     | O IN                                  | IOF                                            | 0,10     | 269,11              | 0,00                 | 0,00       | GM         | F      |   |
|              | 2                            | BZ2                                           |            | 01030014    | MAN, C     | COM                                   | 270,00                                         | 0.90     | 269.11              | 0.00                 | 0.00       | GM         | F      |   |
|              |                              |                                               |            |             |            |                                       |                                                |          |                     |                      |            |            |        |   |
|              |                              |                                               |            |             |            |                                       |                                                |          |                     |                      |            |            |        |   |
| <            |                              |                                               |            |             |            |                                       |                                                |          |                     |                      |            |            | >      | , |
| <            | olítica de                   | Preço (250                                    | 0          |             |            |                                       |                                                |          |                     |                      |            |            | >      | ~ |
| <<br>P       | olítica de                   | Preço (250                                    | <u>)</u>   |             |            |                                       | Total de Sei                                   | rviços   | 269,11              |                      |            | _          | >      | ~ |
| <<br>P       | olítica de                   | Preço (250<br>IACIONAL                        | ))         |             |            | Prim                                  | Total de Se                                    | rviços   | 269,11              |                      |            |            | >      | v |
| <<br>P       | olítica de<br>1 1            | Preço (250<br>IACIONAL<br>ra O.S.             | ))         | Fecha Lcto  | 25         | 🔒 Libera Lctos                        | Total de Ser                                   | rviços   | 269,11              | erações              |            |            | >      | ~ |
| < P          | olítica de<br>1 1<br>1 Encer | Preço (250<br>IACIONAL<br>ra O.S.<br>ela O.S. | ))<br>     | Fecha Lcto  | 25         | Libera Lctos     Peças/Serviços (671) | Total de Ser<br>▲ Altera O.S.<br>§ Valorização | rviços   | 269,11<br>Salva Alt | erações<br>O.S.(365) |            |            | >      | ~ |

Acessar o Menu (71520): Oficina > Parâmetros > Módulo > Aba Geral/Opções

-Foi criado o campo Imprime\_Descr\_Solicitacao\_RPS'.

-Menu: Oficina > Parâmetros > Módulo > Aba Geral e Sub Aba Opções

| 羔 Manutenção de Parâmetros                                                                                                    |                                                                                                    |                                                                                                    |                                                      | _        |          | $\times$ |
|----------------------------------------------------------------------------------------------------|----------------------------------------------------------------------------------------------------|----------------------------------------------------------------------------------------------------|------------------------------------------------------|----------|----------|----------|
| Geral O.S. Orçamento Garantia Contato                                                                                                    | Agenda Atendimento                                                                                                    | O.S./Atendimento Automático                                                                                                    | Mobile                                               | Industri | alização | • •      |
| Configurações Opções Franquia                                                                                                    |                                                                                                    |                                                                                                    |                                                      |          |          |          |
| <ul> <li>Acessar hora da emissão da O.S.</li> <li>Utilizar apontamento do mecânico</li> <li>Lançar serviços com tempo zerado</li> <li>Separar Peças/Serviços em Revisão</li> <li>Condições de pagamento diferentes para<br/>peças e serviços em Revisão</li> <li>Gerar Nota Fiscal de Prestação de Serviços</li> <li>Gerar numeração automática na O.S.</li> <li>Emitir N.F. de seguro para o ciente<br/>Imprimir nos Dados Adicionais das notas de OS</li> <li>de Garantia do Fabricante<sup>®</sup></li> <li>Aplicar política de preço em itens de KIT na O.S.</li> <li>Atualizar automaticamente o item pendente na<br/>O.S./Balcão ao realizar a entrada do item</li> </ul> | Utilizar o percentual<br>Lançar somente um t<br>Fechar automaticam<br>Obrigatório preenche<br>Seguimento<br>Usar nro. N.F. Entra<br>Consistir depto de d<br>Obrigatório preenche<br>Controlar revisões re<br>Solicitar motivo ao al | do grupo de desconto como teto<br>ipo de serviço no atendimento<br>ante serviços com quantidade ze<br>er Data da Venda do Veículo na P<br>da de serviços na abertura da O<br>ibito interno no fechamento da O<br>er check list de recebimento do ve<br>talizadas pelo veículo<br>terar a data/hora prometida<br>para venda a prazo com descont | rada<br>icha de<br>.S.<br>DS interni<br>eículo<br>to |          |          |          |
| Ciclo de Vida<br>Utilizar a data de entrega do veículo como data                                                                                                    | inicial no cálculo do ciclo d                                                                                                    | ie vida                                                                                                    |                                                      |          |          |          |
| ✓ QK                                                                                                    | Eechar                                                                                                    | <b>1</b> 3 6                                                                                                    | plicar                                               |          |          |          |

-Em Oficina > Ordem de Serviço> Manutenção de OS verifique a aba de solicitações.

| dos do<br>Código ( | Cliente<br>227) | Nome           |                |                   |                      |            |            |                 |            |          |          |     |
|--------------------|-----------------|----------------|----------------|-------------------|----------------------|------------|------------|-----------------|------------|----------|----------|-----|
| 5                  | 44470 🕞         | RAFAEL GO      | MES DOS SANT   | DS                |                      |            | 一 予治 Cheo  | k-in 🤥          | Cliente    |          | /ber     |     |
| dos do             | Veículo         | Madala         | 2              |                   |                      | E.L        | Anna Mand  |                 |            |          |          |     |
| C 79005            | Frota           | Modelo<br>63K4 | LUD M          | CVE 1 0 MPT       | A                    | 2017       | 2017       | C Trans Mater   | - m.m.     | 1        |          |     |
| 328005             |                 | 0364           | los w          | OVE 1.0 MP1       |                      | 2017       | 2017       | Unoca veicu     |            | ла       |          |     |
| ados Ge            | arais Outra     | s Informaçõ    | es Solicitaçõe | s Serviços Peças  | Relatórios de Visita | Log de     | Alterações | Reimpressõe     | es de O.S. |          |          |     |
| arviços l          | Requisitados    | Servicos C     | ancelados      |                   |                      |            |            |                 |            |          |          |     |
| Nro I              | rit Modelo      | Service        | Mão de Obra    | Descrição         |                      |            | Tempo      | Vir. da Hora    | % Desc     | Vir Deec | Tin Serv | Ci+ |
| 1                  | GERAL           | Serviço        | 01030014       | MAN, COM MUD, DE  | OLEO .               |            | 0.90       | 280.00          | 0.00       | 0.00     | CM       | N   |
| 2                  | 646             |                | 01390050       | AMBITOS INSP. ALA | RGADOS               |            | 0,50       | 280,00          | 0.00       | 0.00     | CM       | N   |
| 3                  | 646             |                | AGRAG          | LIMPEZA SISTEMA D |                      |            | 0.40       | 280,00          | 0.00       | 0.00     | CM       | N   |
| 4                  | 646             |                | AGROXI         | OXISANITIZAÇÃO    | 2 001 00011122       |            | 0.20       | 280.00          | 0.00       | 0.00     | CM       | N   |
| 5                  | 646             |                | 28702050       | VELAS REMOV. +INS | T.                   |            | 0.20       | 280,00          | 0.00       | 0.00     | CM       | N   |
| 6                  | 646             |                | AGRSA          | ATRIB             |                      |            | 1.00       | 140.35          | 0.00       | 0.00     | CM       | N   |
| 7                  | 646             |                | AGRLAVSIMP     | SEGURO PATIO      |                      |            | 1.00       | 5.90            | 0.00       | 0.00     | CM       | N   |
| 8                  | 646             |                | 15705550       | CABECA DE CILINDR | OS SUBSTITUID        |            | 0.50       | 280.00          | 0.00       | 0.00     | CM       | N   |
| 9                  | 646             |                | 15701900       | CABECA DE CILINDR | OS REMOV. +INS       |            | 3,70       | 280,00          | 0.00       | 0.00     | CM       | N   |
|                    | 1               |                |                |                   |                      |            |            |                 |            |          |          | >   |
| Política           | a de Preco (2   | 50)            |                |                   |                      |            |            |                 |            |          |          |     |
|                    | 1 NACIONA       | AL.            |                |                   | Tot                  | al de S    | erviços    | 1.910,25        |            |          |          |     |
| 1 <u>6</u> E       | incerra O.S.    | 6              | Fecha Lctos    | 🕀 Libera I        | Lctos                | Altera O.  | s.         | 🖉 Salva Alt     | erações    |          |          |     |
|                    | ancela O S      |                | Exclui O.S.    | Peras/Servi       | con (671)            | (alorizac) | šo .       | Ph. Reimprime ( | 0.5.(365)  |          |          |     |
|                    |                 |                |                |                   |                      |            |            |                 |            |          |          |     |

-A OS deve ser encerrada informando condição de pagamento e encaminhada ao Frente de Caixa.

| Consulta       Manutenção         Dados do Clente<br>Códego (227)<br>S44470 D<br>lados do Veiculo<br>Placa       Nome       Image: Codego (227)<br>S44470 D<br>lados do Veiculo<br>Placa       Nome       Image: Codego (227)<br>S44470 D<br>lados do Veiculo<br>Placa       Image: Codego (227)<br>S44470 D<br>lados do Veiculo<br>Placa       Image: Codego (227)<br>S44470 D<br>lados do Veiculo<br>Placa       Image: Codego (227)<br>S44470 D<br>lados do Veiculo<br>Placa       Image: Codego (227)<br>S44470 D<br>lados do Veiculo<br>Placa       Image: Codego (227)<br>S44470 D<br>lados do Veiculo<br>Placa       Image: Codego (227)<br>S44470 D<br>lados do Veiculo<br>Placa       Image: Codego (227)<br>S44470 D<br>lados do Veiculo<br>Placa       Image: Codego (227)<br>S44470 D<br>lados do Veiculo<br>Placa       Image: Codego (227)<br>S44470 D<br>lados do Veiculo<br>Placa       Image: Codego (227)<br>S4470 D<br>lados do Veiculo<br>Placa       Image: Codego (227)<br>S4470 D<br>lados do Veiculo<br>Placa       Image: Codego (227)<br>S4470 D<br>lados do Veiculo<br>Placa       Image: Codego (227)<br>S4470 D<br>lados do Veiculo<br>Placa       Image: Codego (227)<br>S4470 D<br>lados do Veiculo Veiculo | 👗 Manutenç   | ção da Ordem de l | Serviço             |             |           |              |               |             |              |               |                  | × |
|----------------------------------------------------------------------------------------------------|--------------|-------------------|---------------------|-------------|-----------|--------------|---------------|-------------|--------------|---------------|------------------|---|
| Dados do Cliente<br>Código (227)       Nome       Image: Control (227)       Nome       Image: Control (227)       Image: Control (227)       Image: Contro (227)       Image: Control (227) </td <td>Consulta</td> <td>Manutenção</td> <td></td> <td></td> <td></td> <td></td> <td></td> <td></td> <td></td> <td></td> <td></td> <td></td>                                                                                                    | Consulta     | Manutenção        |                     |             |           |              |               |             |              |               |                  |   |
| Codigo (227)       Nome       Clente       Image: Clente       Image: Clente       I                                                                                                    | Dados do Cli | ente              |                     |             |           |              |               |             |              |               |                  |   |
| S44440       Image: Concept Disconsection       Image: Concept Disconsection       Image: Concept Disconsection         Dados de Visitula       Frota       Modelo       Descrição       Ano Rab. Ano Mod.         GG28005       638K4       UP MOVE 1.0 MPI       2017       2017       Troca Veloulo       Fricha         Dados Gerais       Outras Informações       Solicitações       Serviços       Peças Relatórios de Visita       Log de Alterações       Reimpressões de O.S.         Nro. Kit       Código       Descrição       Qtd.       Vir. Unitário       % Desc.       Vir. Desc.       Tp. Serv. Sit. Mecânico         1       G053553R2.       OLEO MOTOR       3,30       48,90       0,00       0,00       M       N PAULO CESAR LIMA         3       J2V201511       FILTR COMB       1,00       13,92       0,00       0,00       M       N PAULO CESAR LIMA         4       N0138157       ANEL       1,00       3,700       0,00       M       N PAULO CESAR LIMA         5       0-4C129620D       ELEMENTO       1,00       37,00       0,00       M       N PAULO CESAR LIMA         6       04C290507       VELA IGNICAO       3,00       27,99       0,00       0,00       M       N PAULO CESAR LIMA                                                                                                    | Código (22   | 27) Nome          |                     |             |           |              | 7             | the second  |              | CT            | and the second   |   |
| Dados do Veiculo         Prota         Modelo         Descrição         Ano Fab. Ano Mod.           GG28005         63K4         UP MOVE 1.0 MPI         2017         2017         2017         Troca Veiculo         me Ficha           Dados Gerais         Outras Informações         Solicitações         Serviços         Peças         Relatórios de Visita         Log de Alterações         Reimpressões de O.S.           Nro.         Kit         Código         Descrição         Qtd.         Vir. Unitário         % Desc.         Wr. Desc.         Tipos Veiculo         me Ano           1         G053533R2.         OLEO MOTOR         3,30         48,90         0,00         0,00         MN         N PAULO CESAR LIMA           2         04£115561H         FILTR OMB         1,00         13,92         0,00         0,00         MN         N PAULO CESAR LIMA           3         32W201511         FILTR COMB         1,00         3,00         27,99         0,00         0,00         MN         N PAULO CESAR LIMA           5         04C1296200         ELEMENTO         1,00         37,00         0,00         MN         N PAULO CESAR LIMA           7         G00049002         MASSA         0,04         208,25         0,00         0                                                                                                    | 544          | 470 RAFAEL        | GOMES DOS SANTOS    |             |           |              |               | 7 Eg Che    | okin ya      | Cliente       | Ober             |   |
| Pieca       Prote       Modeleo       Descrição       Ano Pielo. Ano Pielo.         GG28005       [63K4       UP MOVE 1.0 MPI       2017       2017       2017       2017       2017       2017       2017       2017       2017       2017       2017       2017       2017       2017       2017       2017       2017       2017       2017       2017       2017       2017       2017       2017       2017       2017       2017       2017       2017       2017       2017       2017       2017       2017       2017       2017       2017       2017       2017       2017       2017       2017       2017       2017       2017       2017       2017       2017       2017       2017       2017       2017       2017       2017       2017       2017       2017       2017       2017       2017       2017       2017       2017       2017       2017       2017       2017       2017       2017       2017       2017       2017       2017       2017       2017       2017       2017       2017       2017       2017       2017       2017       2017       2017       2017       2017       2017       2017       2017       2017                                                                                                    | Dados do Ve  | ículo             |                     |             |           |              |               |             |              |               |                  |   |
| Bit         Dados Gerais         Outras Informações         Solicitações         Peças         Relatórios de Visita         Log de Alterações         Reimpressões de O.S.           Nro. Nít         Código         Descrição         Qtd.         Vir. Linitário         % Desc.         Tip. Serv. Sit. Mecânico           1         G053553R2.         OLEO MOTOR         3,30         48,90         0,00         0,00 CM         N         PAULO CESAR LIMA           2         04€115561H         FILTR COMB         1,00         1,922         0,00         0,00 CM         N         PAULO CESAR LIMA           3         JZV20151         FILTR COMB         1,00         1,922         0,00         0,00 CM         N         PAULO CESAR LIMA           5         04C129620D         ELEMENTO         1,00         37,00         0,00         CM         N         PAULO CESAR LIMA           7         G00045002         MASA         0,04         209,25         0,00         0,00         M         N         PAULO CESAR LIMA           9         OUTAPRO96500UP         NET HIGENIZADOR UPI         1,00         80,00         0,00         M         N         PAULO CESAR LIMA           10         OUTAPRO965000UP         KIT HIGENIZADOR UPI         1,0                                                                                                    | Placa        | Frota Mod         | ielo Descriça       | 0           |           |              | Ano Fab       | Ano Mod.    | <b>•</b>     |               |                  |   |
| Dados Gerais         Outras Informações         Solcitações         Serviços         Peças         Relatórios de Visita         Log de Alterações         Reimpressões de O.S.           Nro.         Nit         Código         Descrição         Qtd.         Vir. Linitário         % Desc.         Nr. Desc.         Tip. Serv. Sit.         Mecânico           1         G053553R2.         OLEO MOTOR         3,30         Vir. Linitário         % Desc.         Nr. Desc.         Tip. Serv. Sit.         Mecânico           2         046115561H         FLITR OLE         1,00         46,81         0,00         0,00         CM         N< PAULO CESAR LIMA                                                                                                    | GGZ8005      |                   |                     | E 1.0 MPI   |           |              | 201/          | 2017        | Troca Veic   | uio elle Fich | a                |   |
| Nro.         Kit         Código         Descrição         Qtd.         Wr. Linitário         % Desc.         Wr. Desc.         Tp. Serv. St. Mecânico           1         G0535582,         OLEO MOTOR         3,30         48,90         0,00         0,00         CM         N         PAULO CESAR LIMA           2         04€115561H         FILTR COMB         1,00         15,92         0,00         CM         N         PAULO CESAR LIMA           3         3.2W201511         FILTR COMB         1,00         8,65         0,00         0,00         CM         N         PAULO CESAR LIMA           4         N0138157         ANEL         1,00         8,65         0,00         0,00         CM         N         PAULO CESAR LIMA           5         046129620D         ELEMENTO         1,00         37,00         0,00         CM         N         PAULO CESAR LIMA           6         04C905607         VELA IGNICAO         300         27,99         0,00         0,00         CM         N         PAULO CESAR LIMA           8         G052565A1         PASTA         0,15         255,73         0,00         0,00         M         N         PAULO CESAR LIMA           10         OUTGR028                                                                                                    | Dados Gera   | outras Informa    | ações Solicitações  | Serviços    | Peças R   | elatórios de | Visita Log d  | e Alteraçõe | s Reimpressõ | es de O.S.    |                  |   |
| 1       G053553R2.       OLEO MOTOR       3,30       48,90       0,00       0,00       M       N       PAULO CESAR LIMA         2       04E115561H       FILTR OLE       1,00       46,81       0,00       0,00       M       N       PAULO CESAR LIMA         3       3JZV201511       FILTR COMB       1,00       1,92       0,00       0,00       M       N       PAULO CESAR LIMA         4       N0138157       ANEL       1,00       8,65       0,00       0,00       M       N       PAULO CESAR LIMA         5       04C126200       ELMENTO       1,00       37,00       0,00       M       N       PAULO CESAR LIMA         6       04C2905607       VELA IGNICAO       3,00       27,99       0,00       0,00       M       N       PAULO CESAR LIMA         7       G00045002       MASSA       0,04       208,25       0,00       0,00       M       N       PAULO CESAR LIMA         8       G052565A1       PASTA       0,15       255,73       0,00       0,00       M       N       PAULO CESAR LIMA         10       OUTAPR0965300B       KIT HIGIENIZADOR UPI       1,00       68,70       0,00       0,00       M                                                                                                    | Nro. Kit     | Código            | Descrição           |             |           | Qtd.         | VIr. Unitário | % Desc.     | Vir. Desc.   | Tip. Serv. Si | t. Mecânico      | ^ |
| 2       0+E115561H       FILTRO OLE       1,00       46,81       0,00       0,00 CM       N       PAULO CESAR LIMA         3       JZW201511       FILTR COMB       1,00       13,92       0,00       0,00 CM       N       PAULO CESAR LIMA         4       N0138157       AHEL       1,00       8,65       0,00       0,00 CM       N       PAULO CESAR LIMA         5       0+C129620D       ELEMENTO       1,00       37,00       0,00       0,00 CM       N       PAULO CESAR LIMA         6       0+C905607       VELA IGNICAO       3,00       27,99       0,00       0,00 CM       N       PAULO CESAR LIMA         7       G00045002       MASSA       0,04       208,25       0,00       0,00 CM       N       PAULO CESAR LIMA         8       G052565A1       PASTA       0,15       255,73       0,00       0,00 CM       N       PAULO CESAR LIMA         10       OUTGR028       ADTTIVO KIT DESCARBO       1,00       120,00       0,00 CM       N       PAULO CESAR LIMA         12       OUTG01383M1       ADTTIVO KIT DESCARBO       1,00       21,09       0,00       0,00 CM       N       PAULO CESAR LIMA         12       OUTG01383M1 <td< td=""><td>1</td><td>G053553R2.</td><td>OLEO MOTOR</td><td></td><td></td><td>3,30</td><td>48,9</td><td>0,00</td><td>0,00</td><td>CM N</td><td>PAULO CESAR LIMA</td><td></td></td<>                                                                                                    | 1            | G053553R2.        | OLEO MOTOR          |             |           | 3,30         | 48,9          | 0,00        | 0,00         | CM N          | PAULO CESAR LIMA |   |
| 3       JZW201511       FILTR COMB       1,00       13,92       0,00       0,00 CM       N       PAULO CESAR LIMA         4       N0138157       ANEL       1,00       8,65       0,00       0,00 CM       N       PAULO CESAR LIMA         5       04C1296200       ELEMENTO       1,00       37,00       0,00       0,00 CM       N       PAULO CESAR LIMA         6       04C905807       VELA IGNICAO       3,00       27,99       0,00       0,00 CM       N       PAULO CESAR LIMA         7       G00045002       MASSA       0,04       208,25       0,00       0,00 CM       N       PAULO CESAR LIMA         8       G0525651       PASTA       0,15       255,73       0,00       0,00 CM       N       PAULO CESAR LIMA         9       OUTAPR095300UP       KTH HIGENIZADOR UP!       1,00       10,00       0,00 CM       N       PAULO CESAR LIMA         10       OUTG0128       ADITIVO KIT DESCARBO       1,00       168,20       0,00       0,00 CM       N       PAULO CESAR LIMA         11       OUTG013A8JM1       ADITIVO KIT DESCARBO       1,00       68,20       0,00       0,00 CM       N       PAULO CESAR LIMA         12       OUTG013A8JM1<                                                                                                    | 2            | 04E115561H        | FILTRO OLE          |             |           | 1,00         | 46,8          | 1 0,00      | 0,00         | CM N          | PAULO CESAR LIMA |   |
| 4       N0138157       ANEL       1,00       8,65       0,00       0,00 CM       N       PALILO CESAR LIMA         5       0.4C129620D       ELEMENTO       1,00       37,00       0,00       0,00 CM       N       PAULO CESAR LIMA         6       0.4C905607       VELA IGNICAO       3,00       27,99       0,00       0,00 CM       N       PAULO CESAR LIMA         7       G00045002       MASSA       0,04       208,25       0,00       0,00 CM       N       PAULO CESAR LIMA         8       G052565A1       PASTA       0,15       225,73       0,00       0,00 CM       N       PAULO CESAR LIMA         9       OUTAPR096300UP       KIT HIGENIZADOR UPI       1,00       80,00       0,00       0,00 CM       N       PAULO CESAR LIMA         10       OUTG0028       ADITIVO KIT DESCARBO       1,00       6,20       0,00       0,00 CM       N       PAULO CESAR LIMA         12       OUTG013A8JM1       ADITIVO       1,00       6,20       0,00       0,00 CM       N       PAULO CESAR LIMA         13       N0138157       ANEL       -1,00       8,65       0,00       0,00 CM       N       PAULO CESAR LIMA         13       N0138157 <td>3</td> <td>JZW201511</td> <td>FILTR COMB</td> <td></td> <td></td> <td>1,00</td> <td>13,9</td> <td>2 0,00</td> <td>0,00</td> <td>CM N</td> <td>PAULO CESAR LIMA</td> <td></td>                                                                                                    | 3            | JZW201511         | FILTR COMB          |             |           | 1,00         | 13,9          | 2 0,00      | 0,00         | CM N          | PAULO CESAR LIMA |   |
| 5       04C129620D       ELEMENTO       1,00       37,00       0,00       0,00       M       N       PAULO CESAR LIMA         6       04C905607       VELA IGNICAO       3,00       27,99       0,00       0,00       CM       N       PAULO CESAR LIMA         7       G00045002       MASSA       0,04       208,25       0,00       0,00       CM       N       PAULO CESAR LIMA         8       G052565A1       PASTA       0,15       255,73       0,00       0,00       CM       N       PAULO CESAR LIMA         9       OUTARPOSODUP KIT HGIENIZADOR UP!       1,00       80,00       0,00       0,00       M       N       PAULO CESAR LIMA         10       OUTGR028       ADITIVO KIT DESCARBO       1,00       129,00       0,00       0,00       M       N       PAULO CESAR LIMA         11       OUTGR028       ADITIVO KIT DESCARBO       1,00       129,00       0,00       0,00       M       N       PAULO CESAR LIMA         12       OUTGR0383M1       ADITIVO       1,00       21,99       0,00       0,00       M       N       PAULO CESAR LIMA         13       N0138157       ANEL       -1,00       8,65       0,00       0,00<                                                                                                    | 4            | N0138157          | ANEL                |             |           | 1,00         | 8,6           | 5 0,00      | 0,00         | CM N          | PAULO CESAR LIMA |   |
| 6       04C905607       VELA IGNICAO       3,00       27,99       0,00       0,00 CM       N       PAULO CESAR LIMA         7       G00045002       MASSA       0,04       208,25       0,00       0,00 CM       N       PAULO CESAR LIMA         8       G052565A1       PASTA       0,15       255,73       0,00       0,00 CM       N       PAULO CESAR LIMA         9       OUTAPR0965300LP       KTT HIGITNIZADOR UPI       1,00       80,00       0,00       0,00 CM       N       PAULO CESAR LIMA         10       OUTG028       ADITIVO KIT DESCARBO       1,00       129,00       0,00       0,00 CM       N       PAULO CESAR LIMA         11       OUTG013A8JM1       ADITIVO KIT DESCARBO       1,00       68,20       0,00       0,00 CM       N       PAULO CESAR LIMA         12       OUTG013A8JM1       ADITIVO KIT DESCARBO       1,00       8,65       0,00       0,00 CM       N       PAULO CESAR LIMA         13       N0138157       ANEL       -1,00       8,65       0,00       0,00 CM       N       PAULO CESAR LIMA         13       N0138157       ANEL       -1,00       8,65       0,00       0,00 CM       N       PAULO CESAR LIMA <td< td=""><td>5</td><td>04C129620D</td><td>ELEMENTO</td><td></td><td></td><td>1,00</td><td>37,0</td><td>0,00</td><td>0,00</td><td>CM N</td><td>PAULO CESAR LIMA</td><td></td></td<>                                                                                                    | 5            | 04C129620D        | ELEMENTO            |             |           | 1,00         | 37,0          | 0,00        | 0,00         | CM N          | PAULO CESAR LIMA |   |
| 7       G00045002       MASSA       0,04       208,25       0,00       0,00 CM       N       PAULO CESAR LIMA         8       G052565A1       PASTA       0,15       255,73       0,00       0,00 CM       N       PAULO CESAR LIMA         9       OUTARR056300LP       KIT HIGIENIZADOR UP!       1,00       80,00       0,00       CM       N       PAULO CESAR LIMA         10       OUTGR028       ADITIVO KIT DESCARBO       1,00       129,00       0,00       CM       N       PAULO CESAR LIMA         11       OUTGR028       ADITIVO KIT DESCARBO       1,00       68,20       0,00       0,00 CM       N       PAULO CESAR LIMA         12       OUTG013A8JM1       ADITIVO       1,00       21,99       0,00       0,00 CM       N       PAULO CESAR LIMA         13       N0138157       ANEL       -1,00       8,65       0,00       0,00 CM       N       PAULO CESAR LIMA         13       N0138157       ANEL       -1,00       8,65       0,00       0,00 CM       N       PAULO CESAR LIMA         13       N0138157       ANEL       -1,00       8,65       0,00       CM       N       PAULO CESAR LIMA         14       13       N0                                                                                                    | 6            | 04C905607         | VELA IGNICAO        |             |           | 3,00         | 27,9          | 9 0,00      | 0,00         | CM N          | PAULO CESAR LIMA |   |
| 8       G052565A1       PASTA       0,15       255,73       0,00       0,00       CM       N       PAULO CESAR LIMA         9       OUTAPR096300UP       KIT HIGIENIZADOR UP!       1,00       80,00       0,00       0,00       CM       N       PAULO CESAR LIMA         10       OUTG0026       ADITIVO KIT DESCARBO       1,00       129,00       0,00       0,00       CM       N       PAULO CESAR LIMA         11       OUTG0026       ADITIVO KIT DESCARBO       1,00       68,20       0,00       0,00       CM       N       PAULO CESAR LIMA         12       OUTG013A8JM1       ADITIVO KIT DESCARBO       1,00       21,99       0,00       0,00       CM       N       PAULO CESAR LIMA         13       N0138157       ANEL       -1,00       8,65       0,00       0,00       N       PAULO CESAR LIMA         13       N0138157       ANEL       -1,00       8,65       0,00       N       PAULO CESAR LIMA         5       Total Peças Externas       90,96       Secondon ON       N       PAULO CESAR LIMA         6       Total Peças Revisão       0       0,00       M       N       PAULO CESAR LIMA         6       Total Peças Revisão       <                                                                                                    | 7            | G00045002         | MASSA               |             |           | 0,04         | 208,2         | 5 0,00      | 0,00         | CM N          | PAULO CESAR LIMA |   |
| 9         OUTAPR0963000P         KTT HCISTNIZADOR UPI         1,00         80,00         0,00         M         N         PAULO CESAR LIMA           10         OUTG0028         ADITIVO KIT DESCARBO         1,00         129,00         0,00         0,00 CM         N         PAULO CESAR LIMA           11         OUTG0028         ADITIVO KIT DESCARBO         1,00         66,20         0,00         0,00 CM         N         PAULO CESAR LIMA           12         OUTG013A81M1         ADITIVO KIT DESCARBO         1,00         66,20         0,00         0,00 CM         N         PAULO CESAR LIMA           13         N0138157         ANEL         -1,00         8,65         0,00         0,00 CM         N         PAULO CESAR LIMA           13         N0138157         ANEL         -1,00         8,65         0,00         0,00 CM         N         PAULO CESAR LIMA           13         N0138157         ANEL         -1,00         8,65         0,00         0,00 CM         N         PAULO CESAR LIMA           14         0.038157         ANEL         -1,00         8,65         0,00         0,00 CM         N         PAULO CESAR LIMA           7         Total Peças Externas         90,96         Total Peças Revisã                                                                                                    | 8            | G052565A1         | PASTA               |             |           | 0,15         | 255,7         | 3 0,00      | 0,00         | CM N          | PAULO CESAR LIMA |   |
| 10         OUTG0028         ADITIVO KIT DESCARBO         1,00         129,00         0,00         OM         N         PAULO CESAR LIMA           11         OUTG0028         KIT REVISAO         1,00         68,20         0,00         OM         N         PAULO CESAR LIMA           12         OUTG013A8JM1         ADITIVO         1,00         21,99         0,00         O,00 CM         N         PAULO CESAR LIMA           13         N0138157         ANEL         -1,00         8,65         0,00         0,00 CM         N         PAULO CESAR LIMA           c         Rentabilidade Peças Externas         90,96         Rentabilidade Peças Revisão         0,00         CM         N         PAULO CESAR LIMA           c         Total Peças Externas         990,96         Rentabilidade Peças Revisão         0,00         Total de Peças         3.980,94           s         Encerra O.S.         © Fecha Lctos         © Libera Lctos         Altera O.S.         Salva Alterações           x Cancela O.S.         — Exclui O.S.         Peças/Serviços (671)         \$ Valorização         Encerrações                                                                                                    | 9            | OUTAPR096300      | UP KIT HIGIENIZADO  | R UP!       |           | 1,00         | 80,0          | 0,00        | 0,00         | CM N          | PAULO CESAR LIMA |   |
| 11       OUTAPR096300B       KIT REVISAO       1,00       68,20       0,00       OUTG013A8JM1       ADITIVO         12       OUTG013A8JM1       ADITIVO       1,00       21,99       0,00       OU       N       PAULO CESAR LIMA         13       N0138157       ANEL       -1,00       8,65       0,00       OU       N       PAULO CESAR LIMA         c       -1,00       8,65       0,00       0,00 CM       N       PAULO CESAR LIMA         c       -1,00       8,65       0,00       0,00 CM       N       PAULO CESAR LIMA         c       -1,00       8,65       0,00       0,00 CM       N       PAULO CESAR LIMA         c       -1,00       8,65       0,00       0,00 CM       N       PAULO CESAR LIMA         c                                                                                                    | 10           | OUTG002B          | ADITIVO KIT DES     | CARBO       |           | 1,00         | 129,0         | 0,00        | 0,00         | CM N          | PAULO CESAR LIMA |   |
| 12         OUTCO13A8JM1         ADITIVO         1,00         21,99         0,00         O,00         M         N         PAULO CESAR LIMA           13         N0138157         ANEL         -1,00         8,65         0,00         O,00         CM         N         PAULO CESAR LIMA           c         Rentabilidade Peças         6,65         0,00         0,00         CM         N         PAULO CESAR LIMA           c         Total Peças         Externas         90,96         Rentabilidade Peças Revisão         0,00         Total de Peças           Total Peças         Externas         90,96         Total Peças Revisão         0         3.980,94           12         Encerra O.S.         Eschar Bectos         Altera O.S.         Salva Alterações           X Cancela O.S.         Exclui O.S.         Peças/Serviços (671)         Valorização         Encemprime O.S. (365)                                                                                                    | 11           | OUTAPR096300      | B KIT REVISAO       |             |           | 1,00         | 68,2          | 0,00        | 0,00         | CM N          | PAULO CESAR LIMA |   |
| 13         N0138157         ANEL         -1,00         8,65         0,00         0,00 CM         N         PAULO CESAR LIMA            Rentabilidade Peças Externas         90,96         3980,94         0,00         Total Peças         Total Peças         0,00         3.980,94           13         Y         Encerra O.S.         Image: Concela O.S.         Image: Concela O.S.<                                                                                                    | 12           | OUTG013A8JM1      | ADITIVO             |             |           | 1,00         | 21,9          | 9 0,00      | 0,00         | CM N          | PAULO CESAR LIMA |   |
| Kentabilidade Peças Externas     90,96     Rentabilidade Peças Revisão     0,00     Total de Peças       Total Peças Externas     3980,94     Total Peças Revisão     0     3.980,94       1     1     1     1     1     1     1       1     1     1     1     1     1     1       1     1     1     1     1     1     1       1     1     1     1     1     1     1       1     1     1     1     1     1     1       1     1     1     1     1     1     1       1     1     1     1     1     1     1       1     1     1     1     1     1     1       1     1     1     1     1     1     1       1     1     1     1     1     1     1       1     1     1     1     1     1     1       1     1     1     1     1     1     1       1     1     1     1     1     1     1       1     1     1     1     1     1     1       1     1     1     1                                                                                                    | 13           | N0138157          | ANEL                |             |           | -1,00        | 8,6           | 5 0,00      | 0,00         | CM N          | PAULO CESAR LIMA |   |
| Kentabilidade Peças Externas       90,96       Rentabilidade Peças Revisão       0,00       Total de Peças         Total Peças Externas       980,94       Total Peças Revisão       0       3.980,94         12 Encerra O.S.                                                                                                    |              |                   |                     |             |           |              |               |             |              |               |                  | ~ |
| Rentabilidade Peças Externas     90,96     Rentabilidade Peças Revisão     0,00     Total de Peças       Total Peças Externas     3980,94     Total Peças Revisão     0     3.980,94       1     1     1     1     1     1     1       1     1     1     1     1     1     1       1     1     1     1     1     1     1       1     1     1     1     1     1     1       1     1     1     1     1     1     1       1     1     1     1     1     1     1       1     1     1     1     1     1     1       1     1     1     1     1     1     1       1     1     1     1     1     1     1       1     1     1     1     1     1     1       1     1     1     1     1     1     1       1     1     1     1     1     1     1       1     1     1     1     1     1     1       1     1     1     1     1     1     1       1     1     1     1                                                                                                    | <            |                   |                     |             |           |              |               |             |              |               |                  | > |
| Total Peças Externas     3980,94     Total Peças Revisão     0     3.980,94 <u></u>                                                                                                    | Rentabilio   | dade Peças Exte   | ernas               | 90,96 Re    | entabili  | dade Peça    | s Revisão     |             | 0,00         | Total d       | le Peças         |   |
| Libera D.S.       Fecha Lctos       Altera O.S.       Salva Alterações         X Cancela O.S.       Exclui O.S.       Peças/Serviços (671)       S Valorização       Bermprime O.S. (365)                                                                                                    | Total Peç    | as Externas       | 3                   | 980,94 To   | otal Peg  | as Revisão   | •             |             | 0            |               | 3.980,94         |   |
| X Cancela O.S. Exclui O.S. + Peças/Serviços (671) S Valorização 🖹 Reimprime O.S. (365)                                                                                                    | A Enc        | rerra O.S.        | A Fecha Lctos       | <b>A</b> 10 | bera Lcto | e l          | Altera C      | .s.         | A Salva Alt  | terações      |                  |   |
|                                                                                                    | X Car        | ncela O.S.        | Exdui O.S.          | + Pecas/    | /Servicos | (671)        | S Valoriza    | cão         | Reimprime    | O.S.(365)     |                  |   |
| 🎇 C.D.T. 🛷 Fechar O.S. (675) 🔗 Reabre O.S. Interna 🙀 Orçamento 📴 📘 Eechar                                                                                                    | 1            | с.р.т.            | > Fechar O.S. (675) | Reabr       | e O.S. In | terna        | Orçame        | nto         |              | Eechar        |                  |   |

-Através do Frente de Caixa gere a nota fiscal de peças e serviços.

Verifique a impressão do RPS que deverá apresentar a descrição das solicitações no campo 'Descriminação dos Serviços'

totalizando os serviços por solicitação.

Verifique também todos os outros detalhes impressos que devem estar como antes da alteração.

|                                                                                                    | PREFEITURA MUNICIPAL DE RIO                                                                                                    | GRANDE DO SU                                                | JL                                             |
|----------------------------------------------------------------------------------------------------|----------------------------------------------------------------------------------------------------|-------------------------------------------------------------|------------------------------------------------|
| 1000                                                                                                    | SECRETARIA MUNICIPAL DA                                                                                                    | EAZENDA                                                     | -                                              |
| 23                                                                                                    | SECRETARIA MONICITAE DA                                                                                                    | TALLIUA                                                     |                                                |
| PREFEITURA DE                                                                                               |                                                                                                    |                                                             |                                                |
| SÃO PAULO                                                                                                   | RECIBO PROVISÓRIO DE SERVIÇO                                                                                                    | S - RPS                                                     |                                                |
|                                                                                                    | Nº 94178 SÈRIE A EMITIDO EM 24                                                                                                    | /10/2023                                                    |                                                |
|                                                                                                    |                                                                                                    |                                                             |                                                |
|                                                                                                    | PRESTADOR DE SERV                                                                                                    | VICOS                                                       |                                                |
|                                                                                                    | CMDUCE: 54 517 628/0015 93                                                                                                    | inerticito Menimiani                                        | 10114920                                       |
| (NYA)                                                                                                    | Nonverte tour 90                                                                                                    |                                                             | 10114320                                       |
|                                                                                                    | Enderso: AVENIDA SAO MIGUEL, 865                                                                                                    | 5, Bairro VILA NORMA                                        |                                                |
| Original                                                                                                    | CEP: 90570-020                                                                                                    | Telefone:                                                   | 20373700                                       |
| Original                                                                                                    | Municipio: RIO GRANDE DO SUL                                                                                                    | Estado:                                                     | RS                                             |
|                                                                                                    |                                                                                                    | 000                                                         |                                                |
|                                                                                                    | TOMADOR DE SERVI                                                                                                    | içus                                                        |                                                |
| CNPJICPF:                                                                                                   | 375.122.168-90 Interplo Estaduar: Não II                                                                                                    | nformado intergeto M                                        | unepa: Não informado                           |
| Normarkazao social:                                                                                         | RAFAEL GOMES DUS SANTOS                                                                                                    |                                                             |                                                |
| CEP:                                                                                                    | 08160-420                                                                                                    | Telefone:                                                   | 11 - 21560635                                  |
| Municipio:                                                                                                  | SAO PAULO                                                                                                    | Estado:                                                     | SP                                             |
|                                                                                                    |                                                                                                    |                                                             |                                                |
| CONDIÇÕES DE PAGAMENT                                                                                       | FISCAL - RS 500,00 /<br>OCDINHEIRO / ESPECIE                                                                                                    |                                                             |                                                |
| VALOE LIQUIOO GA MOEA                                                                                       | OSDINHEIRO / ESPECIE                                                                                                    |                                                             |                                                |
| VALOE LIQUIOO GA MOEA                                                                                       | VA                                                                                                    | LOR TOTAL DA NOTA:                                          | 588,00                                         |
| CONDIÇÕES DE PAGAMENT                                                                                       | VA<br>DADOS COMPLEMENTA                                                                                                    | LOR TOTAL DA NOTA:                                          | 588,00                                         |
| Contato: 390 - Dapto: 400                                                                                   | VA<br>DADOS COMPLEMENTA                                                                                                    | LOR TOTAL DA NOTA:                                          | 588,00                                         |
| Contato: 390 - Depto: 400<br>O.S.: 325508 - Pisca: 400<br>IBPT/FECOMERCIO-                                  | VA<br>DADOS COMPLEMENTA<br>- Chassi: 98WAQ4123JT541802 - Modelo: UP MOVE 1.0 MPI - K0                                                                            | LOR TOTAL DA NOTA:<br>IRES<br>M: 38942 Trib Aprox R\$ 79.0  | 588,00<br>7 Federal e 22.93 Municipal Fonte:   |
| Соныс: 380 - Depte: 400<br>0.3: 22508 - Peox: 6023005<br>18PT/FECOMERCIO-                                   | VA<br>DADOS COMPLEMENTA<br>- Chessi: 98WAQ4123JT541802 - Modelo: UP MOVE 1.0 MPI - K0                                                                            | LOR TOTAL DA NOTA:<br>IRES<br>M: 36942 Trib Aprox RS 79.0   | 588,00<br>7 Federal e 22.93 Municipal Fonte:   |
| Contato: 390 - Depto: 400<br>O.S.: 325508 - Pisoa: G023005<br>IBPT/FECOMERCIO-                              | VA<br>DADOS COMPLEMENTA<br>- Chassi: 98WAQ4123JT541802 - Modelo: UP MOVE 1.0 MPI - K0                                                                            | LOR TOTAL DA NOTA:<br>IRES<br>M: 38942 Trib Aprox R\$ 79.0  | : 588,00<br>7 Federal e 22.93 Municipal Fonte: |
| Contato: 390 - Dapto: 400<br>O.S.: 325508 - Pisca: 400<br>O.S.: 325508 - Pisca: 4022005<br>IBPT/FECOMERCIO- | VA DADOS COMPLEMENTA - Chasse: SEWAQ4123JT541802 - Modelo: UP MOVE 1.0 MPI - K0                                                                                  | LOR TOTAL DA NOTA:<br>IRES<br>M: 36942 Trib Aprox R\$ 79.0  | 588,00<br>7 Federal e 22.93 Municipal Fonte:   |
| Contato: 390 - Depto: 400<br>O.S.: 329508 - Piece: G023005<br>IBPT/FECOMERCIO-                              | VA<br>DADOS COMPLEMENTA<br>- Chassi: 98WAQ4123JT541802 - Modelo: UP MOVE 1.0 MPI - K0                                                                            | LOR TOTAL DA NOTA:<br>IRE S<br>M: 36942 Trib Aprox R\$ 79.0 | : 588,00<br>7 Federal e 22.53 Municipal Fonte: |
| Contato: 390 - Depto: 400<br>O S.: 323508 - Pieca: GG23005<br>IBPT/FECOMERCIO-                              | VA<br>DADOS COMPLEMENTA<br>- Chasse: SEWAG4123JT541802 - Modelo: UP MOVE 1.0 MPI - K0<br>DESEMANTA<br>- Chasse: SEWAG4123JT541802 - Modelo: UP MOVE 1.0 MPI - K0 | LOR TOTAL DA NOTA:<br>IRES<br>M: 38942 Trib Aprox R\$ 79.0  | 7 Federal e 22.93 Municipal Fonte:             |

## DÚVIDAS

Em caso de dúvidas sobre o conteúdo deste documento, entre em contato com o Suporte Nacional, através do site cliente.linx.com.br.